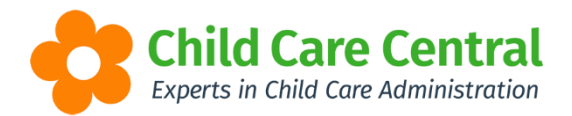

# **Policies, Handbooks and Forms**

Service Policies, Handbooks and other forms may be uploaded and stored within your software.

You may then publish Service Policies and a Parent Handbook to the Parent Portal for families to view.

## **Policies**

To upload a Policy, navigate to 'Library' and select 'Policy & Forms':

| Redbou       | ırne Child Ca | re Services - | Redbourne | Child Care                      |
|--------------|---------------|---------------|-----------|---------------------------------|
| Child Care - | Processing -  | Accounts -    | Reports - | Program & Practices - Library - |
| Home         |               |               |           | Policy & Forms                  |
| DASHBO       | ARD           |               |           |                                 |

Click the Create New Policy button:

|     | Redbour   | ne Child C   | are Servi | ices - Re         | dbourne ( | Child Care            |           |                                     | Support 🔅         |
|-----|-----------|--------------|-----------|-------------------|-----------|-----------------------|-----------|-------------------------------------|-------------------|
| Chi | ld Care 👻 | Processing - | Accoun    | ts <del>▼</del> R | eports -  | Program & Practices - | Library 👻 |                                     |                   |
| PO  | LICY &    | FORMS        | 3         |                   |           |                       |           |                                     |                   |
|     |           |              |           |                   |           |                       |           |                                     |                   |
| Po  | licies Ha | ndbook Pro   | ocedures  | Forms             |           |                       |           |                                     |                   |
|     |           |              |           |                   |           |                       |           |                                     |                   |
|     | Search K  | keyword      |           | Search            | Reset     |                       |           | Displaying <b>0</b> out of <b>0</b> | Create New Policy |
|     | Name      | Date Cre     | ated 🕚    |                   | Dat       | te Updated            | Status    | Published to Parent Portal          |                   |
|     |           |              |           |                   |           |                       |           |                                     |                   |
|     |           |              |           |                   |           |                       |           |                                     |                   |
|     |           |              |           |                   |           |                       |           |                                     |                   |

The 'Add Policy' window will open:

| Name                                |                          |  |
|-------------------------------------|--------------------------|--|
| Comment                             |                          |  |
|                                     |                          |  |
|                                     |                          |  |
| Set Status to Current               | nt                       |  |
| <ul> <li>Upload Document</li> </ul> | (* Document is Required) |  |
|                                     |                          |  |

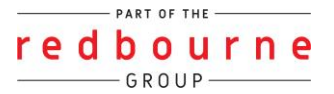

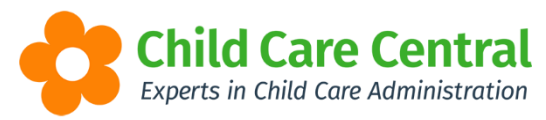

Give the policy a name. You may also choose to enter a comment (optional).

Tick the box 'Set Status to Current'.

Click the <sup>Oupload Document</sup>' button and select the policy file to upload.

Click the stored:

| Handbook         | Procedures Forms |              |         |                            |               |      |                   |
|------------------|------------------|--------------|---------|----------------------------|---------------|------|-------------------|
| Search Keyword   | Search           | Reset        |         | Displayir                  | ng 3 out of 3 | •    | Create New Policy |
| Name             | Date Created     | Date Updated | Status  | Published to Parent Portal |               |      |                   |
| Animal Policy    | 4/12/2018        |              | Current | No                         | Details       | Edit | Publish           |
| Nappy Policy     | 4/12/2018        | 4/12/2018    | Current | Yes                        | Details       | Edit | Unpublish         |
| Sunscreen Policy | 4/12/2018        | 4/12/2018    | Current | Yes                        | Details       | Edit | Unpublish         |
| 1                |                  |              |         |                            |               |      |                   |
|                  |                  |              |         |                            |               |      |                   |

Once saved, you may choose to publish the policy to the Parent Portal. Simply locate the policy in the list, and click the Publish button:

| Search Keyword   | Search       | Reset        |         | Displayi                   | ing <b>3</b> out of <b>3</b> | ¢    | Create New Policy |
|------------------|--------------|--------------|---------|----------------------------|------------------------------|------|-------------------|
| Name             | Date Created | Date Updated | Status  | Published to Parent Portal |                              |      |                   |
| Animal Policy    | 4/12/2018    |              | Current | No                         | Details                      | Edit | Publish           |
| Nappy Policy     | 4/12/2018    | 4/12/2018    | Current | Yes                        | Details                      | Edit | Unpublish         |
| Sunscreen Policy | 4/12/2018    | 4/12/2018    | Current | Yes                        | Details                      | Edit | Unpublish         |

A validation message will display on screen:

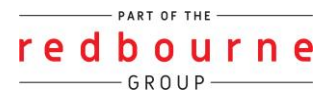

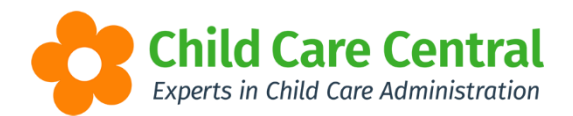

| Publish Policy                                    |        | ×   |
|---------------------------------------------------|--------|-----|
| Do you wish to continue on publishing the policy? |        |     |
|                                                   |        |     |
|                                                   | Cancel | Yes |

Select 'Yes' and the policy will be published to the Parent Portal.

To confirm if a policy has successfully processed, look for the 'Published to Parent Portal' column:

| Published to Parent Portal |  |
|----------------------------|--|
| Yes                        |  |
| Yes                        |  |
| Yes                        |  |

Policies which have been published will display as 'Yes'.

To unpublish a Policy, click the Unpublish button:

| Search Keyword     Search     Reset     Displaying 3 out of 3     Create New       Name     Date Created     Date Updated     Status     Published to Parent Portal       Animal Policy     4/12/2018     Current     No     Details     Edit     Published       Nappy Policy     4/12/2018     Current     Yes     Details     Edit     Unpublish |                 |              | UIIIS       |             |                            |                 |      |                   |
|----------------------------------------------------------------------------------------------------|-----------------|--------------|-------------|-------------|----------------------------|-----------------|------|-------------------|
| Name     Date Created     O     Date Updated     Status     Published to Parent Portal       Animal Policy     4/12/2018     Current     No     Details     Edit     Publish       Nappy Policy     4/12/2018     4/12/2018     Current     Yes     Details     Edit     Unpublish                                                                  | Search Keyword  | . Se         | earch Reset |             | Displa                     | ving 3 out of 3 | •    | Create New Policy |
| Animal Policy     4/12/2018     Current     No     Details     Edit     Publish       Nappy Policy     4/12/2018     4/12/2018     Current     Yes     Details     Edit     Unpublish                                                                                                    | ime             | Date Created | Date Update | ated Status | Published to Parent Portal |                 |      |                   |
| Nappy Policy 4/12/2018 4/12/2018 Current Yes Details Edit Unpublish                                                                                                    | imal Policy     | 4/12/2018    |             | Current     | No                         | Details         | Edit | Publish           |
|                                                                                                    | appy Policy     | 4/12/2018    | 4/12/2018   | Current     | Yes                        | Details         | Edit | Unpublish         |
| Sunscreen Policy 4/12/2018 4/12/2018 Current Yes Details Edit Unpublish                                                                                                    | inscreen Policy | 4/12/2018    | 4/12/2018   | Current     | Yes                        | Details         | Edit | Unpublish         |

The Policy will no longer display within the Parent Portal.

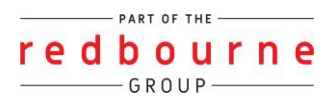

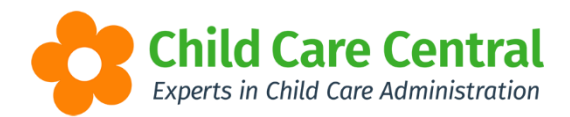

To upload a new version of the Policy, click the Edit button:

| Search Keyword.  | Search         | Reset        |         | Displayi                   | ng 3 out of 3 | Create New Policy |
|------------------|----------------|--------------|---------|----------------------------|---------------|-------------------|
| Name             | Date Created O | Date Updated | Status  | Published to Parent Portal |               |                   |
| Animal Policy    | 4/12/2018      |              | Current | No                         | Details       | Edit Publish      |
| Nappy Policy     | 4/12/2018      | 4/12/2018    | Current | Yes                        | Details       | Edit              |
| Sunscreen Policy | 4/12/2018      | 4/12/2018    | Current | Yes                        | Details       | Edit Unpublish    |

Click the <sup>OUpload New</sup> button:

| Name                   |       |                   |     |
|------------------------|-------|-------------------|-----|
| Nappy Policy           |       |                   |     |
| Status                 |       |                   |     |
| Current                |       |                   | ~   |
| Comment                |       |                   |     |
|                        |       | •                 |     |
|                        |       |                   |     |
|                        |       |                   |     |
| Documents              |       | Upload            | New |
|                        | Size  | Date Uploaded     |     |
| Filename               |       |                   |     |
| Filename<br>POlicy.pdf | 138KB | 4/12/2018 Current |     |
| Filename<br>POlicy.pdf | 138KB | 4/12/2018 Current |     |
| Filename<br>POlicy.pdf | 138KB | 4/12/2018 Current |     |

Select the file to upload and click the Finish button.

The latest version will become the 'Current' version. The Current version is the version which will display in the Parent Portal.

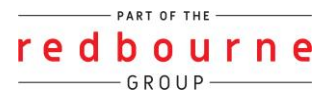

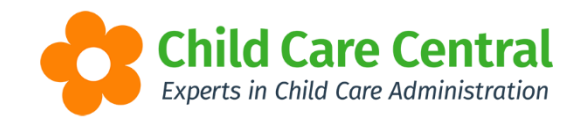

| Name         |       |                   |            |
|--------------|-------|-------------------|------------|
| Nappy Policy |       |                   |            |
| Status       |       |                   |            |
| Current      |       |                   | 4          |
| Comment      |       |                   |            |
|              |       |                   |            |
| Documents    |       |                   | Upload New |
| Filename     | Size  | Date Uploaded     |            |
| Policy.pdf   | 138KB | 4/12/2018 Current |            |
| POlicy.pdf   | 138KB | 4/12/2018         |            |
|              |       |                   |            |

To view further details regarding the Policy, click the Details button:

| Search Keyword.  | . Search     | Reset        |         | Displayi                   | ng 3 out of 3 | 🕒 C  | reate New Policy |
|------------------|--------------|--------------|---------|----------------------------|---------------|------|------------------|
| Name             | Date Created | Date Updated | Status  | Published to Parent Portal |               |      |                  |
| Animal Policy    | 4/12/2018    |              | Current | No                         | Details       | Edit | oolish           |
| Nappy Policy     | 4/12/2018    | 4/12/2018    | Current | Yes                        | Details       | Edit | Unpublish        |
| Sunscreen Policy | 4/12/2018    | 4/12/2018    | Current | Yes                        | Details       | Edit | Unpublish        |

This will open the 'Policy Details' window:

| ame: Nappy Pe<br>reated By: kmc                    | olicy                         | Date Updated: 4/12/2018<br>Status: Current                                            |
|----------------------------------------------------|-------------------------------|---------------------------------------------------------------------------------------|
| Date Created: 4/12/2018                            |                               | Published: Yes                                                                        |
| Jpdated By: km                                     | oyer                          |                                                                                       |
| lo comment addec                                   | 1.                            |                                                                                       |
| Documents:                                         |                               |                                                                                       |
| Documents:<br>Filename                             | Size                          | Date Uploaded                                                                         |
| Documents:<br>Filename<br>Policy.pdf               | Size<br>138KB                 | Date Uploaded 4/12/2018 Current                                                       |
| Documents:<br>Filename<br>Policy.pdf<br>POlicy.pdf | <b>Size</b><br>138KB<br>138KB | Date Uploaded           4/12/2018         Current           4/12/2018         Current |
| Documents:<br>Filename<br>Policy.pdf<br>POlicy.pdf | <b>Size</b><br>138KB<br>138KB | Date Uploaded           4/12/2018         Current           4/12/2018         Current |
| Documents:<br>Filename<br>Policy.pdf<br>POlicy.pdf | Size<br>138KB<br>138KB        | Date Uploaded           4/12/2018         Current           4/12/2018         Current |

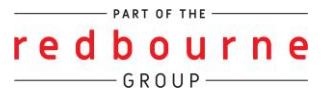

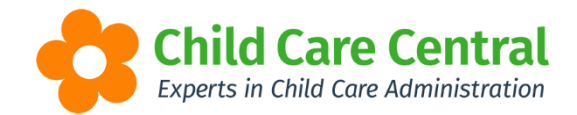

#### **Handbooks**

Both Staff and Parent Handbooks may be uploaded and stored within Harmony Web.

Parent Handbooks may also be published to the Parent Portal.

To upload a handbook, navigate to 'Library' and select 'Policy & Forms':

| Redbou       | ırne Child Caı | re Services - | Redbourne | Child Care          |
|--------------|----------------|---------------|-----------|---------------------|
| Child Care - | Processing -   | Accounts -    | Reports - | Program & Practices |
| Home         |                |               |           | Policy & Forms      |
| DASHBO       | ARD            |               |           |                     |

## Open the 'Handbook' tab:

|             | rne Child Car | e Services - Red | Ibourne Child Care    | ootieee – Likrony – |         |                              |              | Support             | ¢- |
|-------------|---------------|------------------|-----------------------|---------------------|---------|------------------------------|--------------|---------------------|----|
|             | Processing *  | Accounts         | ports • Program & Pra | actices • Library • |         |                              |              |                     |    |
| POLICY &    | FORMS         |                  |                       |                     |         |                              |              |                     |    |
| Policies Ha | ndbook Proce  | edures Forms     |                       |                     |         |                              |              |                     |    |
|             |               |                  |                       |                     |         |                              |              |                     |    |
| Search H    | Keyword       | Search Res       | et                    |                     | Display | ing <b>0</b> out of <b>0</b> | • Create     | Publish / Unpublish |    |
| Name        | Date Created  | d O              | Date Updated          | Handbook Type       | Status  | Published to P               | arent Portal |                     |    |
|             |               |                  |                       |                     |         |                              |              |                     |    |
|             |               |                  |                       |                     |         |                              |              |                     |    |
|             |               |                  |                       |                     |         |                              |              |                     |    |

Click the Create button.

Give the Handbook a name and select the Handbook type. You may also enter a comment (optional).

Tick the box 'Set Status to Current'. Click the 'Upload Document' button and select the Handbook file to upload.

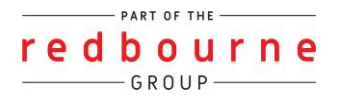

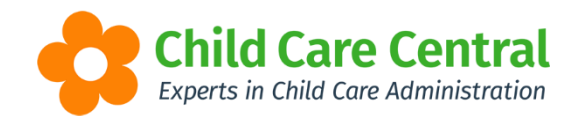

| dd Handbook                                  |            |
|----------------------------------------------|------------|
| Name                                         |            |
| Parent/Guardian Handbook                     |            |
| Handbook Type                                |            |
| Parent                                       | ~          |
| Comment                                      |            |
| Latest version as at Dec 2018                |            |
| Set Status to Current                        |            |
| Upload Document     (* Document is Required) |            |
| policy2.pdf (294.9990234375 KB)              |            |
|                                              |            |
|                                              | Close Save |

Click the 'Save' button and the Handbook will be stored:

| 162   | Handbook       | Procedures | Forms        |      |            |               |         |                                |                     |
|-------|----------------|------------|--------------|------|------------|---------------|---------|--------------------------------|---------------------|
| Sea   | rch Keyword    | Sea        | rch Reset    |      |            |               | E       | Displaying 1 out of 1 • Create | Publish / Unpublish |
| Name  | •              |            | Date Created | 🙂 Da | te Updated | Handbook Type | Status  | Published to Parent Portal     |                     |
| Parer | nt/Guardian Ha | andbook    | 5/12/2018    |      |            | Parent        | Current | No                             | Details Edit        |
| 1     |                |            |              |      |            |               |         |                                |                     |
|       |                |            |              |      |            |               |         |                                |                     |

To publish a Parent handbook to the Parent Portal, click the Publish / Unpublish button:

| ies Handbook F       | Procedures | Forms        |              |               |         |                                |                     |
|----------------------|------------|--------------|--------------|---------------|---------|--------------------------------|---------------------|
| Search Keyword       | Sear       | Reset        |              |               | ſ       | Displaying 1 out of 1 • Create | Publish / Unpublish |
| Name                 |            | Date Created | Date Updated | Handbook Type | Status  | Published to Parent Portal     |                     |
| Parent/Guardian Hand | lbook      | 5/12/2018    |              | Parent        | Current | No                             | Details Edit        |
| 1                    |            |              |              |               |         |                                |                     |
|                      |            |              |              |               |         |                                |                     |

Select the version you wish to publish from the dropdown menu and click the save button:

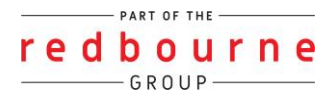

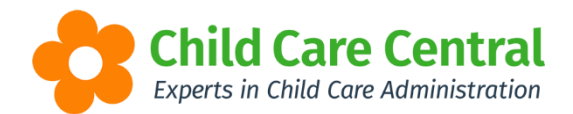

| Publish / Unpublish Parent Handbook                                                                            | ×          |
|----------------------------------------------------------------------------------------------------|------------|
| Currently published Parent Handbook: <i>None</i> Select a Parent Handbook to publish: Parent/Guardian Handbook |            |
|                                                                                                    | Close Save |

The 'Published to Parent Portal column will now display as 'Yes':

| Sear  | Denet          |                                                                            |                                                                                       |                                                                                                    |                                                                                                    |                                                                                                    |
|-------|----------------|----------------------------------------------------------------------------|---------------------------------------------------------------------------------------|----------------------------------------------------------------------------------------------------|----------------------------------------------------------------------------------------------------|----------------------------------------------------------------------------------------------------|
|       | Reset          |                                                                            |                                                                                       | , I                                                                                                    | Displaying 1 out of 1 🛛 🕂 Create                                                                                                    | Publish / Unpublish                                                                                                    |
|       | Date Created O | Date Updated                                                               | Handbook Type                                                                         | Status                                                                                                    | Published to Parent Portal                                                                                                    |                                                                                                    |
| dbook | 5/12/2018      | 5/12/2018                                                                  | Parent                                                                                | Current                                                                                                    | Yes                                                                                                    | Details Edit                                                                                                    |
|       |                |                                                                            |                                                                                       |                                                                                                    |                                                                                                    |                                                                                                    |
|       | dbook          | Date Created         Image: Organization           dbook         5/12/2018 | Date Created         Date Updated           dbook         5/12/2018         5/12/2018 | Date Created         Date Updated         Handbook Type           dbook         5/12/2018         5/12/2018         Parent | Date Created         O         Date Updated         Handbook Type         Status           dbook         5/12/2018         5/12/2018         Parent         Current | Date Created         O         Date Updated         Handbook Type         Status         Published to Parent Portal           dbook         5/12/2018         5/12/2018         Parent         Current         Yes |

To upload a new version of the handbook, click the Edit button:

| Search Keyword           | earch Reset    |              |               | [       | Displaying 1 out of 1      | Publish / Unpublish |
|--------------------------|----------------|--------------|---------------|---------|----------------------------|---------------------|
| Name                     | Date Created O | Date Updated | Handbook Type | Status  | Published to Parent Portal |                     |
| Parent/Guardian Handbook | 5/12/2018      | 5/12/2018    | Parent        | Current | Yes                        | Details Edit        |
|                          |                |              |               |         |                            |                     |
| 1                        |                |              |               |         |                            |                     |

Click the <sup>O Upload New</sup> button:

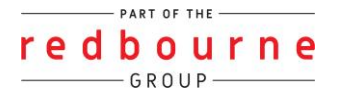

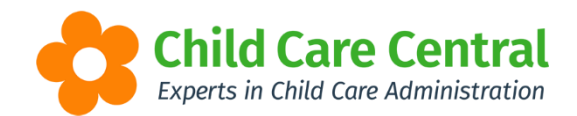

| dit Handbook     | (             |                   |
|------------------|---------------|-------------------|
| Name             |               |                   |
| Parent/Guardiar  | Handbook      |                   |
| Handbook Type    |               |                   |
| Parent           |               | $\checkmark$      |
| Status           |               |                   |
| Current          |               | ~                 |
| Comment          |               |                   |
| Latest version a | s at Dec 2018 |                   |
| Documents        |               | O Upload New      |
| Filename         | Size          | Date Uploaded     |
| policy2.pdf      | 295KB         | 5/12/2018 Current |
|                  |               |                   |
|                  |               | Close Save        |

Select the file to upload and click the Finish button.

The latest version will become the 'Current' version. The Current version is the version which will display in the Parent Portal.

| dit Handbook            |         |                   | ;   |
|-------------------------|---------|-------------------|-----|
| Name                    |         |                   |     |
| Parent/Guardian Hand    | lbook   |                   |     |
| Handbook Type           |         |                   |     |
| Parent                  |         |                   | ~   |
| Status                  |         |                   |     |
| Current                 |         |                   | ~   |
| Comment                 |         |                   |     |
| Latest version as at De | ec 2018 |                   |     |
|                         |         |                   |     |
|                         |         |                   |     |
| Documents               | 7       | Uploa             | d   |
| Filename                | Size    | Date Uploaded     |     |
| Handbook v2.pdf         | 295KB   | 5/12/2018 Current |     |
| policy2.pdf             | 295KB   | 5/12/2018         |     |
|                         |         |                   |     |
|                         |         |                   |     |
|                         |         | Close             | ave |

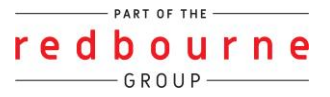

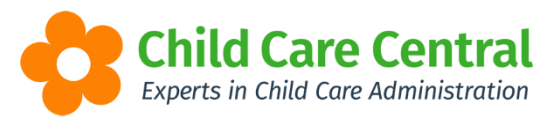

Please note that only a handbook with a type of 'Parent' may be published to the Parent Portal. Staff Handbooks may be uploaded and stored within your software, but may not be published to the Parent Portal.

## **Procedures and Forms**

The 'Procedures' and 'Forms' tab may be used as a document library. This is for storage purposes and may not be published to the Parent Portal.

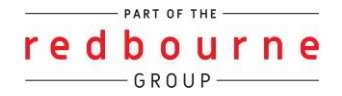